# Waypole

# Anwendung

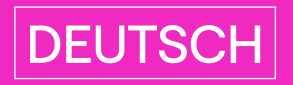

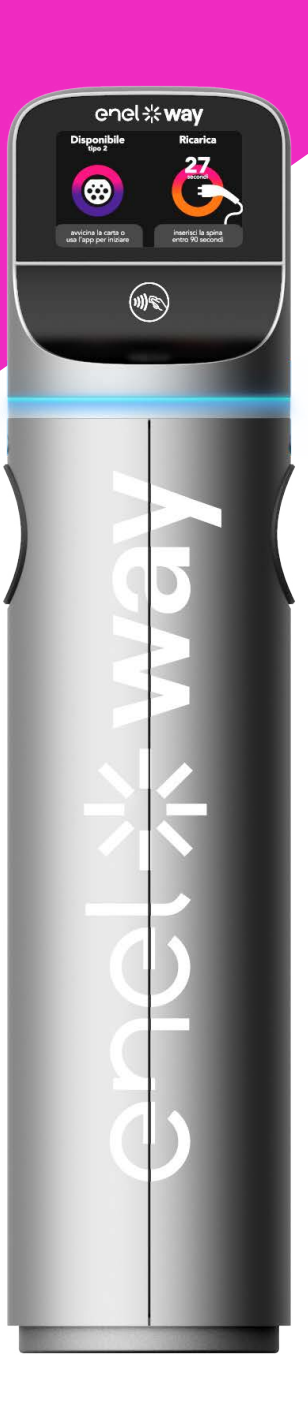

# enel \* way

# Inhalt

| 1. Zweck                      |    |  |  |  |  |  |
|-------------------------------|----|--|--|--|--|--|
| 2. Anwendungsbereich          |    |  |  |  |  |  |
| 3. Definitionen / Abkürzungen | 3  |  |  |  |  |  |
| 4. Die Säule                  | 4  |  |  |  |  |  |
| 4.1 Platzbedarf               | 4  |  |  |  |  |  |
| 4.2 Eigenschaften             | 5  |  |  |  |  |  |
| 4.3 Betrieb                   | 6  |  |  |  |  |  |
| 4.4 Anwender-Schnittstelle    | 7  |  |  |  |  |  |
| 4.5 Betrieb                   | 9  |  |  |  |  |  |
| 4.5.1 Einleitung              | 9  |  |  |  |  |  |
| 4.5.2 Aufladung               | 9  |  |  |  |  |  |
| 4.5.3 Ausnahmen               | 13 |  |  |  |  |  |
| Anhang A                      | 18 |  |  |  |  |  |

# 1. Zweck

Das vorliegende Dokument dient dem Zweck, die Anwendungsmodalität der Einrichtung Enel X Way Waypole™ zu beschreiben.

# 2. Anwendungsbereich

Es dokumentiert die Anwendung der oben genannten Einrichtung im Rahmen des Aufladesystems für Elektroautos.

# 3. Definitionen / Abkürzungen

| PS 4G | POLE STATION 4G oder Enel X Way Waypole™ 1.0 |
|-------|----------------------------------------------|
| JP    | POLE STATION 4G oder Enel X Way Waypole™ 1.0 |
| EV    | ELEKTROAUTO                                  |
| R     | RECHTS                                       |
| L     | LINKS                                        |
| СМ    | COMMUNICATION MODULE                         |
| СР    | CONTROL PROCESS                              |

# 4. Die Säule

# 4.1 Platzbedarf

Es gibt mehrere Versionen der Enel X Way Waypole™:

- 1. Dreiphasig/Dreiphasig mit 2 T2-Steckdosen;
- 2. Einphasig/Dreiphasig mit 1 T3a-Steckdose und 1 T2-Steckdose;
- 3. Einphasig/Einphasig mit 2 T3a-Steckdosen.

Diese Varianten betreffen den Anwender vor allem im Hinblick auf das mit dem Elektroauto gelieferte Versorgungskabel.

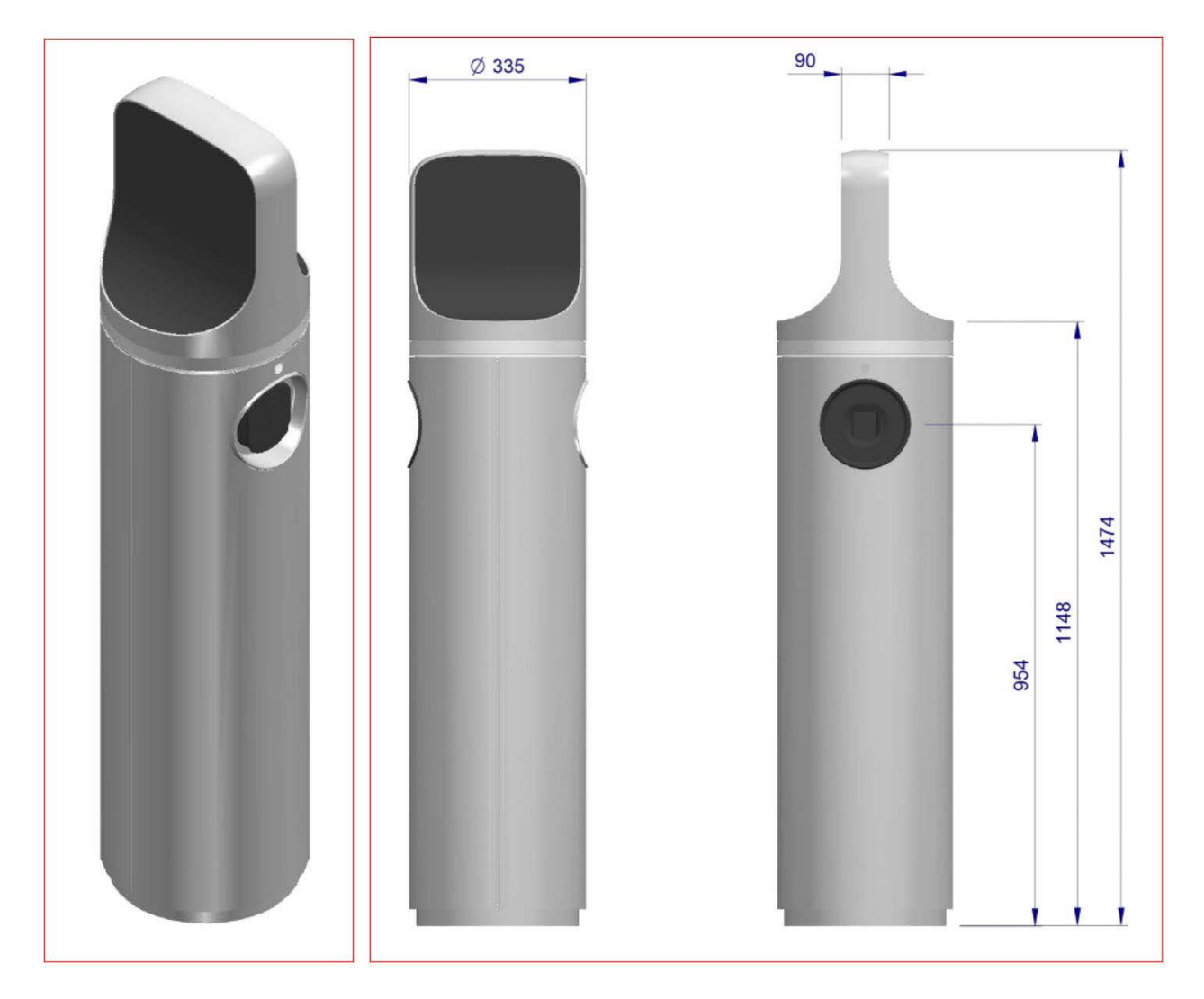

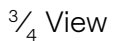

Platzbedarf und Abmessungen in mm

# 4.2 Eigenschaften

#### VERSORGUNG

| SPANNUNG | 400 Vac dreiphasig |
|----------|--------------------|
| FREQUENZ | 50 Hz              |

#### DATEN ZUR AUFLADUNG

|                         | Steckdose Typ 3A mit 4<br>Kontakten | L, N, Erdung + Pilot                      |
|-------------------------|-------------------------------------|-------------------------------------------|
|                         | Maximale Leistung                   | 3,7 kW                                    |
|                         | Maximaler Strom                     | 16 A                                      |
| EINPHASIGE<br>AUFLADUNG |                                     | I <sub>n</sub> = 16 A                     |
|                         | Leitungsschutzschalter              | I <sub>cn</sub> = 10kA                    |
|                         |                                     | Тур "D"                                   |
|                         |                                     | Strom = 0.03 A                            |
|                         | FI-Schutzschälter                   | Schutz Typ B                              |
|                         | Steckdose Typ 2 mit 7 Kontakten     | R, S, T, N, Erdung + Pilot +<br>Proximity |
|                         | Maximale Leistung                   | 22kW                                      |
|                         | Maximaler Strom                     | 32A                                       |
| DREIPHASIGE             |                                     | I <sub>n</sub> = 40 A                     |
| AUFLADUNG               | Leitungsschutzschalter              | I <sub>cn</sub> = 10 kA                   |
|                         |                                     | Тур "D"                                   |
|                         |                                     | Strom = 0.03 A                            |
|                         | FI-SCNUTZSCNAITEr                   | Schutz Typ B                              |

#### **ALLGEMEINE DATEN**

| UMGEBUNGSTEMPERATUR | -25°÷+50°C     |
|---------------------|----------------|
| FEUCHTIGKEIT        | 5%÷95%         |
| LUFTDRUCK           | 860hPa÷1060hPa |
| SCHUTZKLASSE        | IP54           |

#### RICHTLINIEN

- > EN61851-1
- > EN61851-22
- > EN62196-1

### 4.3 Betrieb

Waypole dient der Aufladung von Elektroautos der "Klasse I". Sie liefert eine einphasige Versorgungsspannung von 230 Vca mit einer maximalen Leistung von 3,7 kW bzw. dreiphasig mit 400 Vac mit einer maximalen Leistung von 22 kW.

Sie arbeitet im "Modus 3"; Anschluss an Fahrzeug laut Richtlinie EN61851-1 (Ed. 3.0) als **"Fall A"** oder **"Fall B"**.

| KLASSE I | Elektroauto, dessen Schutz vor Kontaktspannung bei Anschluss<br>an das Stromnetz neben der Hauptisolierung in einer zusätzlichen<br>Sicherheitsmaßnahme besteht, die auf dem Anschluss aller Erder an<br>die Erdungsklemme des Fahrzeugs basiert. |
|----------|----------------------------------------------------------------------------------------------------|
| MODUS 3  | Direkter Anschluss des Elektroautos an das Stromnetz. Eventuelle<br>Batterieladegeräte sind direkt am Fahrzeug installiert.                                                                                                    |
| FALL A   | Der Anschluss des Fahrzeugs an die Versorgungseinrichtung erfolgt<br>über ein Kabel mit normiertem Stecker, das ständig angeschlossen und<br>Teil des Fahrzeugs selbst ist.                                                                       |

#### FALL B

Der Anschluss des Fahrzeugs an die Versorgungseinrichtung erfolgt durch ein Endkabel mit normierten Steckern, das zur Ausstattung des Fahrzeugs selbst gehört.

i

**HINWEIS:** Der Anwender sei daran erinnert, dass Waypole infolge der im Versorgungskreislauf vorhandenen "Pilot-Draht"-Steuerung erst bei vollständig in die Ladebuchse eingefügtem Stecker Strom liefert.

### 4.4 Anwender-Schnittstelle

Ausstattung der Waypole:

| BESCHREIBUNG                     | ANWENDUNG                                  |
|----------------------------------|--------------------------------------------|
| Display                          | Anzeige der Informationen für den Anwender |
| Kartenleser                      | Liest die Karte des Anwenders              |
| LED-Anzeigeleuchten linke Seite  | Immer leuchtend                            |
| LED-Anzeigeleuchten rechte Seite | Immer leuchtend                            |
| Ladebuchse rechts                | Ausgabepunkt rechte Seite                  |
| Ladebuchse links                 | Ausgabepunkt linke Seite                   |

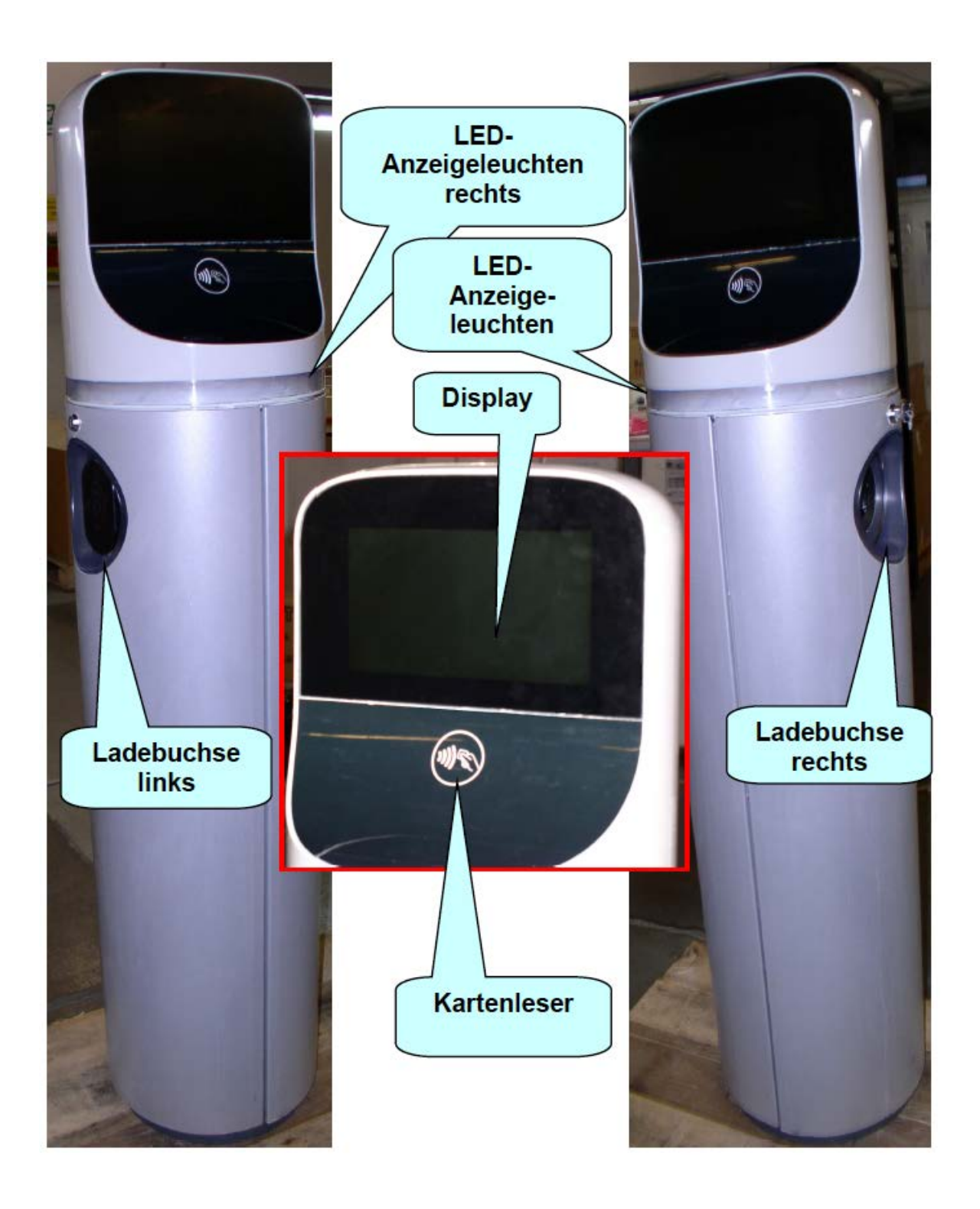

# 4.5 Betrieb

### **4.5.1 EINLEITUNG**

Die rechte und linke Ladebuchse wird vom Steuersystem der Waypole parallel betrieben, sodass zwei Elektroautos gleichzeitig geladen werden können.

### 4.5.2 AUFLADUNG

So sieht das Start-Display aus (vorausgesetzt, es laufen keine Aufladungen):

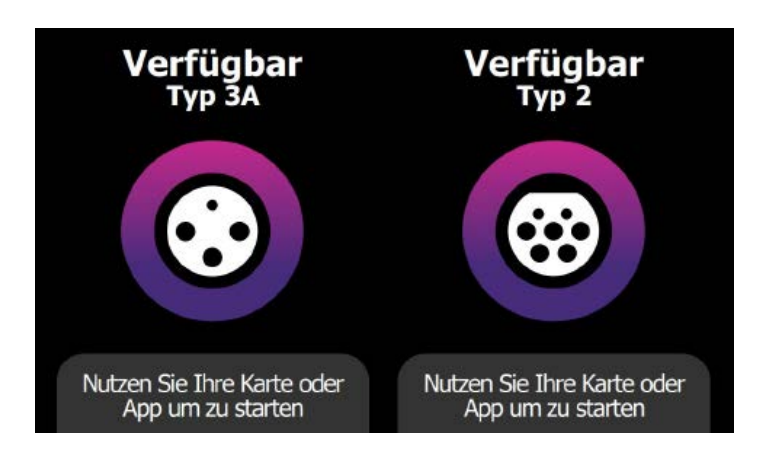

Zuerst muss sich der Anwender mit seiner RFID-Karte oder der entsprechenden APP identifizieren.

Dann wird die RFID-Karte an den Kartenleser gehalten und abgewartet, dass sie akzeptiert wird. Ist dies der Fall, erscheint auf dem Display für einen Augenblick die folgende Bildseite:

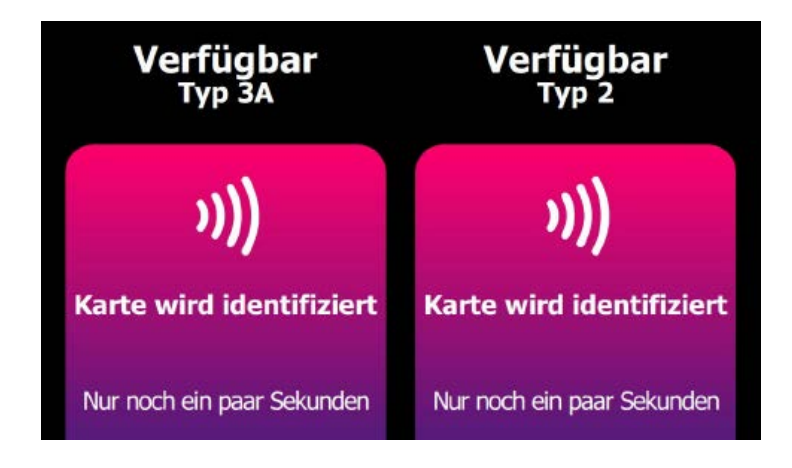

Wird die RFID-Karte vom System akzeptiert, erscheint:

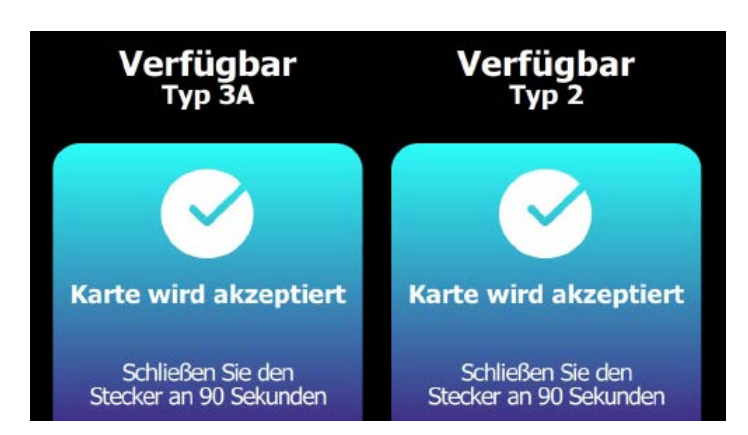

Nun muss der Stecker des Ladekabels **innerhalb von 90 Sekunden** (Timeout) in die gewählte Ladebuchse gesteckt werden.

Die folgenden Bildseiten wechseln sich wiederholend ab.

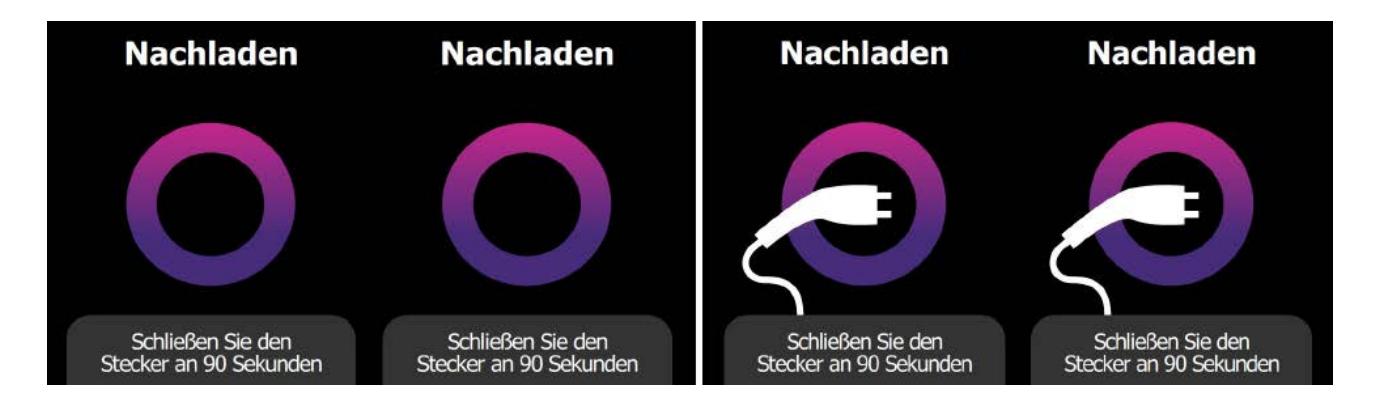

Während der letzten 30 Sekunden erscheint auf der Bildseite ein Countdown (siehe roter Pfeil).

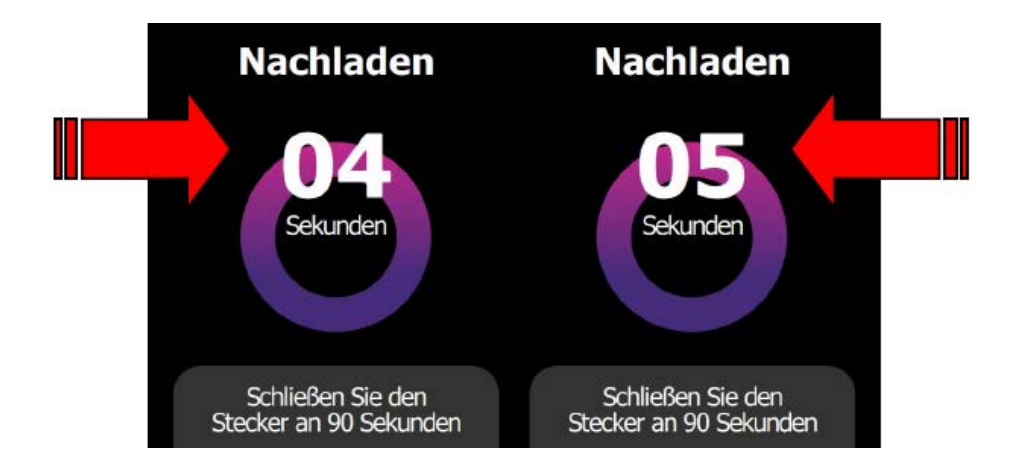

Angenommen, der Stecker wird an der linken Seite eingesteckt, erscheint auf dem Display:

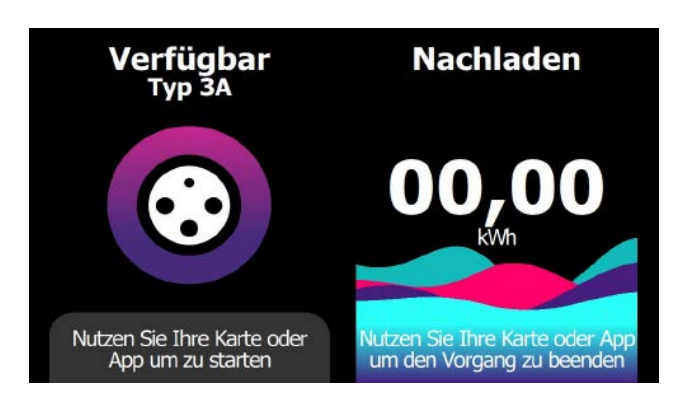

Sobald die Aufladung startet, erscheinen auf dem Bildschirm (auf der Seite mit eingefügtem Stecker – z.B. rechts) die gelieferten kWh.

Falls sich dem Kartenleser während der gerade gestarteten Aufladung eine zweite (gültige) RFID-Karte nähert (oder die entsprechende App genutzt wird) erscheinen nacheinander:

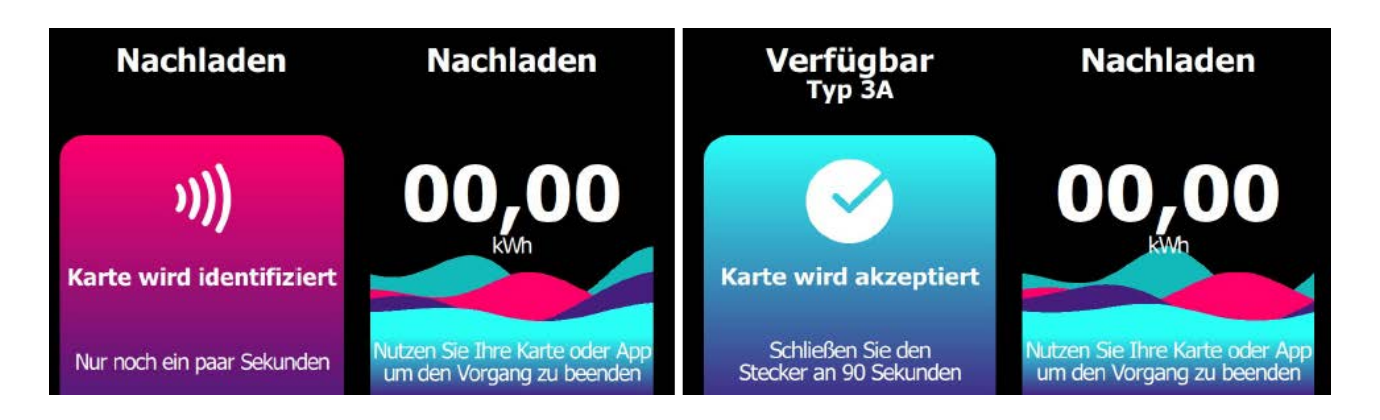

Nun muss der Stecker des Ladekabels **innerhalb von 90 Sekunden** (Timeout) in die linke Ladebuchse (die letzte verfügbare) gesteckt werden. Die Bildseite mit Stecker, der sichtbar wird/verschwindet, erscheint nur für die linke Seite.

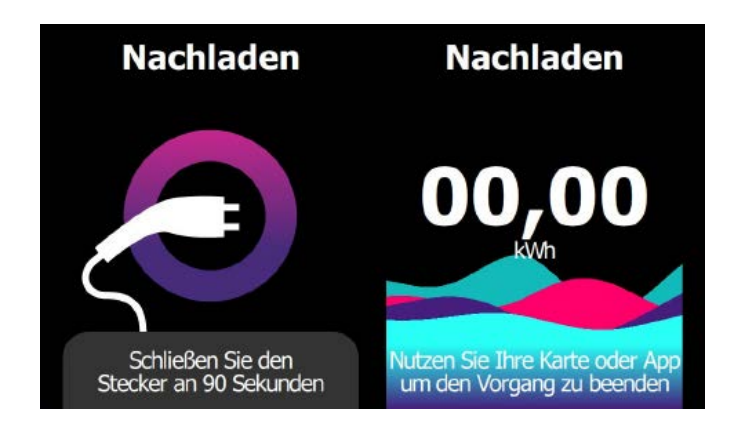

Sobald die Aufladung startet, erscheinen auf dem Display (auf der linken Seite mit eingefügtem Stecker) die gelieferten kWh.

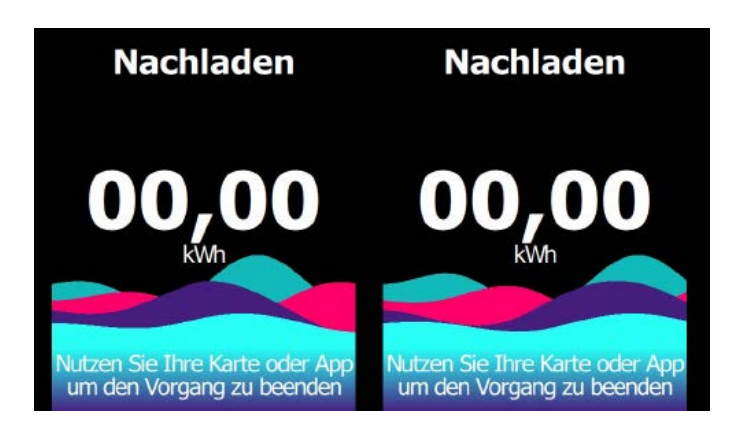

Angenommen, die Ausgabe an der rechten Seite wird durch Annäherung der Karte an den RFID-Kartenleser (oder mittels entsprechender App) beendet, erscheinen nacheinander:

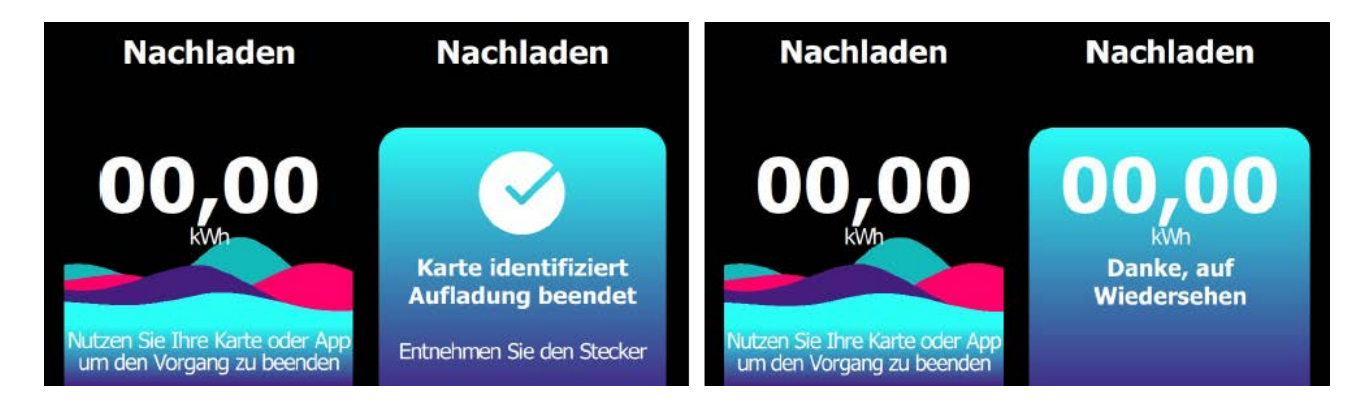

Das System stoppt die Stromausgabe an der Seite mit der entsprechend genutzten RFID-Karte und summiert die gelieferten Wh der Aufladung. Jetzt muss der Stecker an der rechten Seite herausgezogen werden.

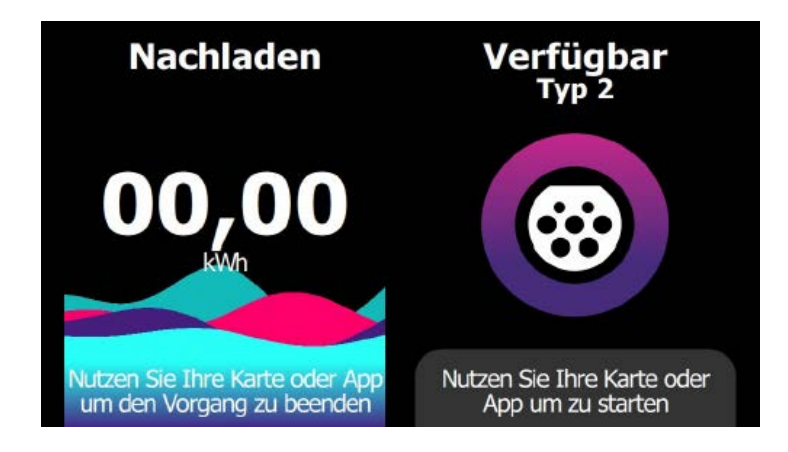

Die rechte Seite ist wieder für eine neue Aufladung verfügbar.

Nehmen wir zuletzt noch an, dass die Ausgabe auch an der linken Seite durch Annäherung der Karte an den RFID-Kartenleser beendet wird, erscheinen nacheinander:

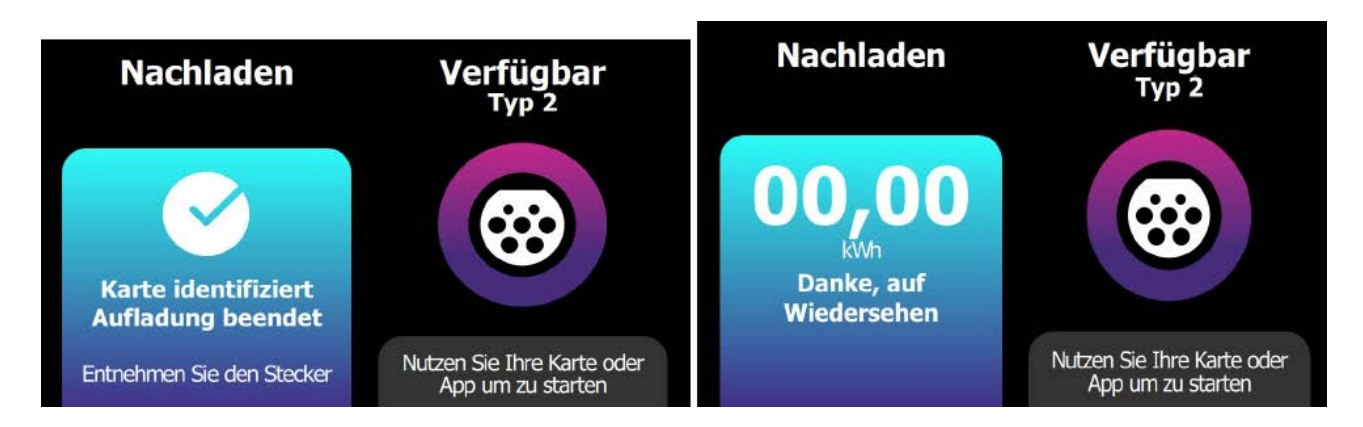

Das System stoppt die Stromausgabe an der Seite mit der entsprechend genutzten Karte und summiert die gelieferten Wh der Aufladung. Jetzt muss der Stecker an der linken Seite herausgezogen werden.

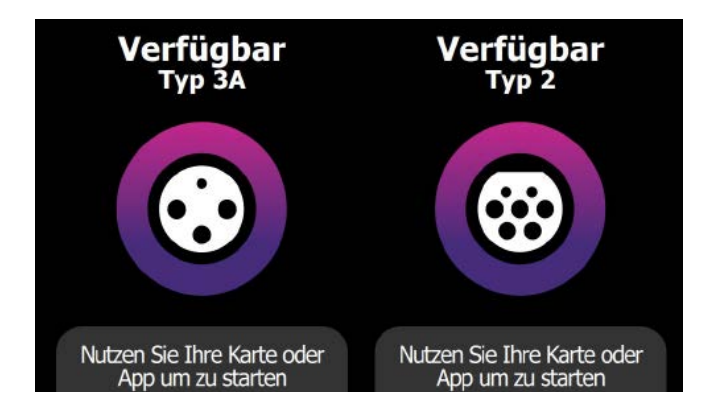

Beide Ladebuchsen sind jetzt wieder für die nächste Aufladung verfügbar.

### 4.5.3 AUSNAHMEN

Während der im vorigen Abschnitt beschriebenen Aktivitäten kann das System dem Anwender unerwartete Meldungen liefern. In diesem Fall sind spezielle Maßnahmen zu ergreifen, um fortzufahren und den Zwischenfall, falls möglich, zu lösen.

**HINWEIS:** Selbstverständlich betreffen die Ausnahmen bezüglich der "Validierung" der vom Anwender genutzten Karte seitens des Kontrollzentrums nicht die App, die direkt mit diesem kommuniziert.

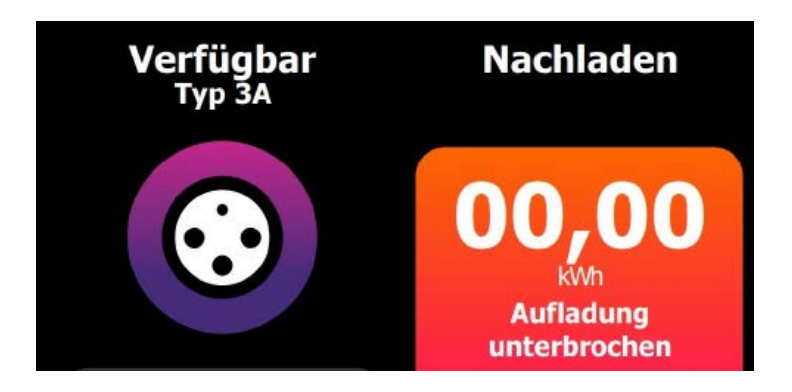

> Ausgabe mit Problemen beendet -> Entfernen Sie den Stecker.

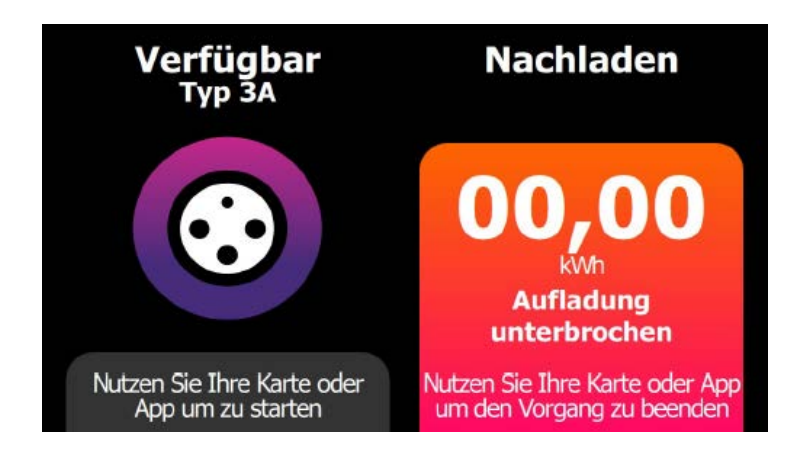

> Ausgabe mit Problemen beendet -> Nutzen Sie zum Beenden Ihre Karte oder App.

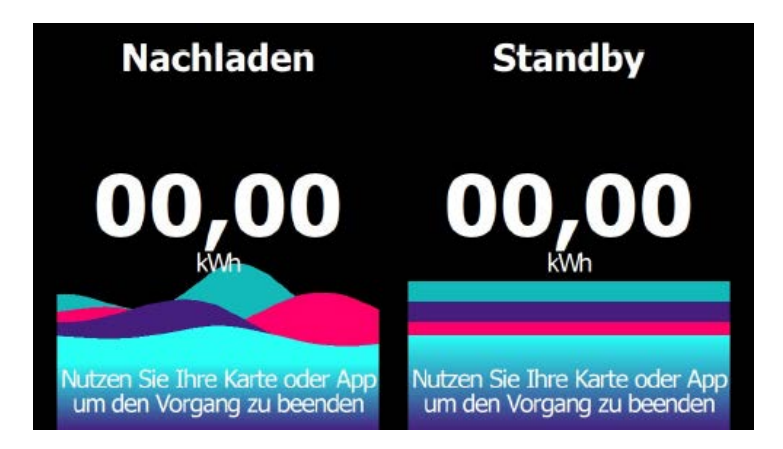

- > Standby: Aufladung vom Kontrollsystem unterbrochen -> Warten Sie die Wiederaufnahme der Ausgabe ab.
- > Standby: Aufladung vom Elektroauto unterbrochen (überhitzte Batterien) -> Warten Sie die Wiederaufnahme der Ausgabe ab.
- > Standby: Aufladung vom Elektroauto unterbrochen (Batterien aufgeladen) -> Entfernen Sie den Stecker.

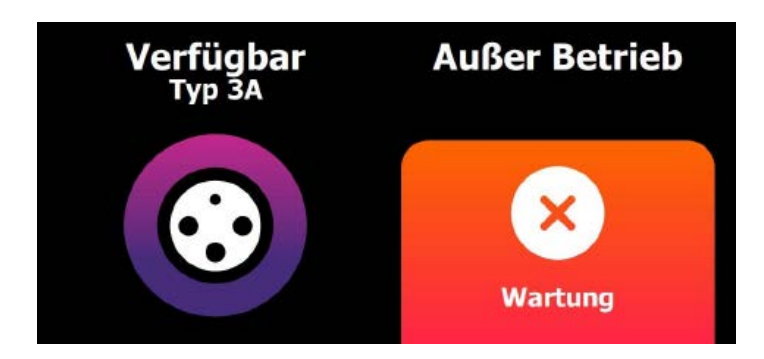

> Stecker ohne Karten-Validierung eingefügt -> Entfernen Sie den Stecker

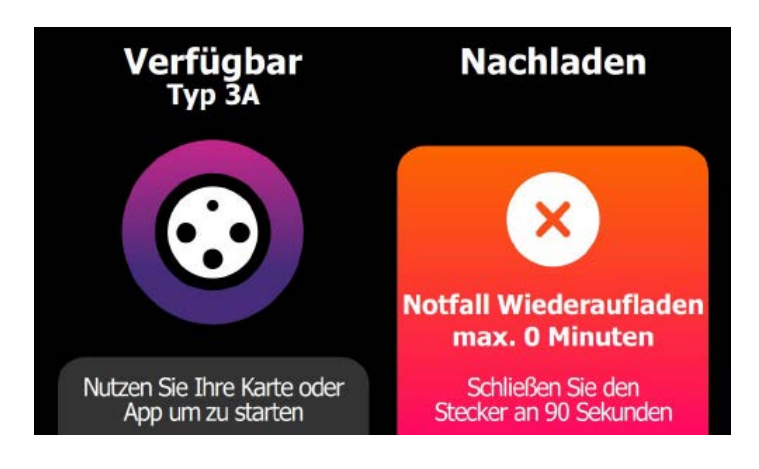

> KommunikationsproblememitdemKontrollzentrum->FallsdieKommunikationsprobleme andauern, wird die Aufladung bei Ablauf der angezeigten Zeit (zum Beispiel 15 Minuten) enden.

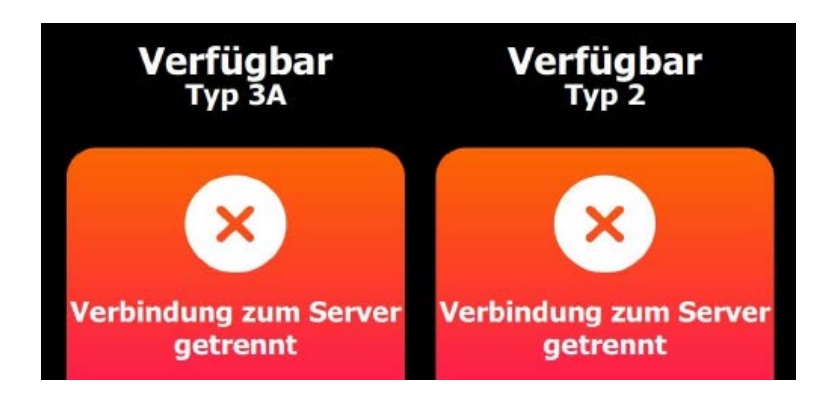

> (105:) Probleme mit dem Kontrollzentrum -> Fortfahren unmöglich.

#### DIE MELDUNGEN SIND, WIE FOLGT, KODIERT

| CODE | BOTSCHAFT                          | BEDEUTUNG                                                                      |  |  |
|------|------------------------------------|--------------------------------------------------------------------------------|--|--|
| 100  | Karte ungültig                     | Fortfahren unmöglich.                                                          |  |  |
| 101  | Validierung erfolglos              | Fortfahren unmöglich.                                                          |  |  |
| 103  | Validierung gescheitert            | Probleme mit dem Kontrollzentrum - ><br>Fortfahren unmöglich.                  |  |  |
| 105  | Verbindung zum Zentrum<br>getrennt | Kommunikationsprobleme mit dem<br>Kontrollzentrum – > Fortfahren<br>unmöglich. |  |  |
| 106  | Limt der Aufladungen<br>erreicht   | Fortfahren unmöglich.                                                          |  |  |
| 107  | Unbearbeiteter Fehler              | Fortfahren unmöglich.                                                          |  |  |
| 108  | CU nicht registriert               | Probleme mit dem Kontrollzentrum – ><br>Fortfahren unmöglich.                  |  |  |
| 109  | Commissioning-Fehler               | Fortfahren unmöglich.                                                          |  |  |
| 200  | Karte nicht autorisiert            | Probleme mit der Karte - > Fortfahren<br>unmöglich.                            |  |  |
| 201  | Karte abgelaufen                   | Probleme mit der Karte - > Fortfahren<br>unmöglich.                            |  |  |
| 202  | Unbearbeitete Karte                | Probleme mit der Karte – > Fortfahren<br>unmöglich.                            |  |  |
| 203  | Karte nicht registriert            | Probleme mit der Karte – > Fortfahren<br>unmöglich.                            |  |  |
| 204  | Karte nicht akzeptiert             | Probleme mit der Karte - > Fortfahren<br>unmöglich.                            |  |  |
| 205  | Karte akzeptiert                   | Probleme mit der Karte – > Fortfahren<br>unmöglich.                            |  |  |
| 206  | Guthaben erschöpft                 | Karte ungültig - > Fortfahren<br>unmöglich.                                    |  |  |
| 207  | Karte bereits im Gebrauch          | Fortfahren unmöglich.                                                          |  |  |
| 208  | Vertrag ungültig                   | Karte ungültig - > Fortfahren<br>unmöglich.                                    |  |  |

| 209 | Stakeholder-Zuordnung<br>fehlt          | Karte ungültig – > Fortfahren<br>unmöglich. |
|-----|-----------------------------------------|---------------------------------------------|
| 210 | CU-Typ fehlerhaft                       | Karte ungültig – > Fortfahren<br>unmöglich. |
| 211 | POD fehlerhaft                          | Karte ungültig – > Fortfahren<br>unmöglich. |
| 212 | Außerhalb des<br>Zuständigkeitsbereichs | Karte ungültig – > Fortfahren<br>unmöglich. |
| 214 | Ladebuchse reserviert                   | Fortfahren unmöglich.                       |

# Anhang A

## Fehler-Kodierung

Falls während des normalen Betriebs Probleme auftauchen, zeigt Waypole auf dem Display Meldungen mit einem "Fehlercode" an (siehe blauer Pfeil).

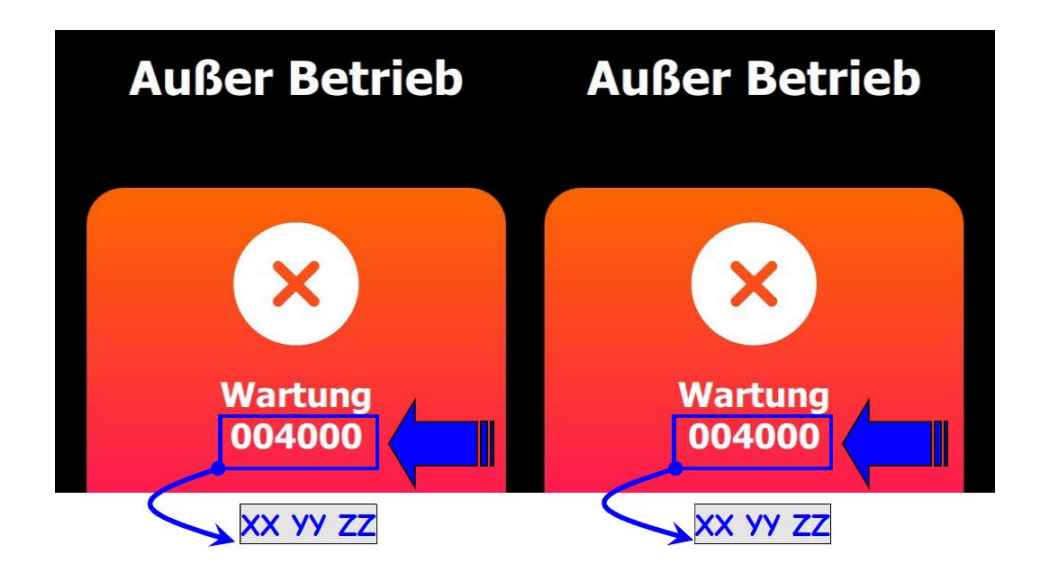

In der nachfolgenden Tabelle werden alle möglichen Fehlercodes mit Bedeutung und möglicher Lösung aufgeführt.

| X | X | Y | Y | z | Z | VORFALL                                             |                                                                                              |
|---|---|---|---|---|---|-----------------------------------------------------|----------------------------------------------------------------------------------------------|
| 0 | # | # | # | # | # | Identifikation Pole<br>Station                      |                                                                                              |
| 4 | # | # | # | # | # | Das System ist dabei,<br>sich auszuschalten         | Versorgung<br>wiederherstellen                                                               |
| # | 2 | # | # | # | # | CM nicht aktiv                                      | PS aus- und wieder<br>einschalten                                                            |
| # | 4 | # | # | # | # | Interner Flash-Speicher<br>voll                     | Speicherlöschung<br>beim Kontrollzentrum<br>anfordern                                        |
| # | 6 | # | # | # | # | CM nicht aktiv +<br>Interner Flash-Speicher<br>voll | PS aus- und wieder<br>einschalten +<br>Speicherlöschung<br>beim Kontrollzentrum<br>anfordern |
| # | 8 | # | # | # | # | Netzversorgung fehlt                                | Versorgung<br>wiederherstellen                                                               |

| # | A | # | # | # | # | CM nicht aktiv +<br>Netzversorgung fehlt                                                      | PS aus- und wieder<br>einschalten                                                            |
|---|---|---|---|---|---|-----------------------------------------------------------------------------------------------|----------------------------------------------------------------------------------------------|
| # | E | # | # | # | # | CM nicht aktiv + Interner<br>Flash-Speicher voll +<br>Netzversorgung fehlt                    | PS aus- und wieder<br>einschalten +<br>Speicherlöschung<br>beim Kontrollzentrum<br>anfordern |
| # | # | 1 | # | # | # | Kommunikationsproblem<br>mit Kartenleser                                                      | PS aus- und wieder<br>einschalten                                                            |
| # | # | 2 | # | # | # | Kommunikationsproblem<br>mit Zähler                                                           | PS aus- und wieder<br>einschalten                                                            |
| # | # | 4 | # | # | # | Öffnung der Einrichtung<br>erfasst (Antitamper)                                               | Reset beim<br>Kontrollzentrum<br>anfordern                                                   |
| # | # | 5 | # | # | # | Kommunikationsproblem<br>mit Kartenleser +<br>Öffnung der Einrichtung<br>erfasst (Antitamper) | PS aus- und wieder<br>einschalten + Reset<br>beim Kontrollzentrum<br>anfordern               |
| # | # | # | # | 1 | # | Kommunikationsproblem<br>mit Socket-Karte                                                     | PS aus- und wieder<br>einschalten                                                            |
| # | # | # | # | 2 | # | Interne FI-<br>Schutzschalter oder<br>Leitungsschutzschalter<br>rausgesprungen                | Schutzeinrichtungen<br>rücksetzen                                                            |
| # | # | # | # | # | 1 | Fehlende Kommunikation<br>mit Versorgungsplatine                                              | PS aus- und wieder<br>einschalten                                                            |
| # | # | # | # | # | 2 | CP nicht aktiv                                                                                | PS aus- und wieder<br>einschalten                                                            |
| # | # | # | # | # | 3 | CP nicht aktiv +<br>Fehlende Kommunikation<br>mit Versorgungsplatine                          | PS aus- und wieder<br>einschalten                                                            |

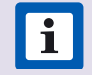

**i HINWEIS:** "#" bedeutet "jeder beliebige Wert".